## Progress Monitoring (PM) Cheat Sheet for Families

All students in Grades 3-10 will take the Florida Assessment of Student Thinking (FAST) Progress Monitoring (PM) exams three times each year. Below are resources for you and family to prepare for remote testing.

## Grades K-2 (STAR PM1 & PM2)

- Prior to test date:
  - Watch video with your child- <u>https://resources-zone08.renaissance-go.com/Scripts/video/no-touch/SEL\_PTI.mp4</u>
  - Administering STAR Assessments Remotely Family Guidehttps://p.widencdn.net/gq8g45/Family\_Administering-Star-Remotely\_R63030\_200529
  - Renaissance Technical Recommendations <u>file:///D:/2022-</u> <u>2023/PM/Virtual%20PM/STAR%20Resources/Renaissance%20Technical%20Recommen</u> dations.pdf
- On test date:
  - Open Zoom on the date of the exam
  - Link to website/Login page- <u>https://global-zone52.renaissance-go.com/welcomeportal/393951</u>
  - Select "I'm a Student"
  - Enter login information
  - o Username: Miami-Dade County Public School (MDCPS) 7-digit Student ID#
  - Password: Last 4 digits of MDCPS Student ID #

## Grades 3-10 (FAST PM1 & PM2)

- Prior to test date:
  - Install DL Secure Browser for the device that will be used for testing- <u>https://flfast.org/</u>/media/project/client-portals/florida-fast/pdf/remote-proctoringresources/flvs\_installing-the-secure-browser\_final\_072222.pdf
  - Confirm Internet Connection- <u>https://flfast.org/-/media/project/client-portals/florida-fast/pdf/remote-proctoring-resources/flvs\_confirm-your-internet-connection\_final\_072222.pdf</u>
  - *Complete Audio & Visual Check-* <u>https://flfast.org/-/media/project/client-portals/florida-fast/pdf/remote-proctoring-resources/flvs\_audio-and-video-checks\_final\_072222.pdf</u>
  - Review the Remote Testing Guidelines for Students & Families- <u>https://flfast.org/-</u>/media/project/client-portals/florida-fast/pdf/manuals-and-user-guides/flvs-flexremote-testing-guide-for-students-and-families.pdf
  - Copy of Math Reference Sheet- <u>https://flfast.org/-/media/project/client-portals/florida-fast/pdf/subject-specific/fast-best-fsa-mathematics-reference-sheets-packet.pdf</u>
- On test date:
  - Open Zoom on the date of the exam until the teacher is able to see student on CAI platform.
  - Students are recommended to use 2 devices, one for Zoom and another one for the FL Secure Browser

- o Launch FL Secure Browser
- Follow Test Administrator instructions
- Students will login to the FL Secure Browser with:
  - Username- Individual e-mail sent to guardians and students
  - First name- Legal name as stated on school records
  - Session ID- Test Administrator will provide to students on the day of the exam
- Username will be e-mailed directly to Parent/Guardian